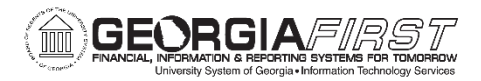

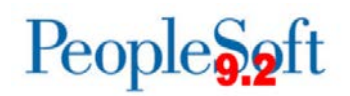

# Known Issue: KI9.2-74\_EX – Default Creation Method of Copy an Existing Report Causes Javascript Error in Fluid Expense Report

POSTED: December 1, 2017

**STATUS:** Active

The Default Creation Method setting, located on the User Defaults tab of the Expense Profile, allows a user to create an Expense Report automatically from either a(n):

- Blank report
- Existing report
- Template
- Travel Authorization

When the Default Creation Method is set to **Copy an Existing Report** and the traveler creates a Fluid Expense Report, a javascript error displays.

The Default Creation Method is set up by navigating to **Travel and Expense Center > Profiles** and **Preferences > Review/Edit Profile** and clicking on the User Defaults tab.

| C Employee Self Service                                                                                                    | Celeste Wade |
|----------------------------------------------------------------------------------------------------|--------------|
| Employee Data     Organizational Data     User Defaults     Bank Accounts       Celeste Wade     Image: Comparison of the second second s |              |
| Default Creation Method                                                                                                    |              |
| *Expense Report Copy an Existing Report                                                                                                    |              |
| *Time Report Open a Blank Report                                                                                                    |              |
| *Travel Authorization Copy From a Template                                                                                                    |              |

The steps that cause this issue to occur are outlined below:

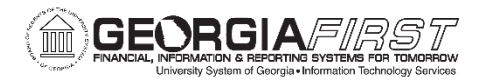

1. Select the Create Expense Report tile.

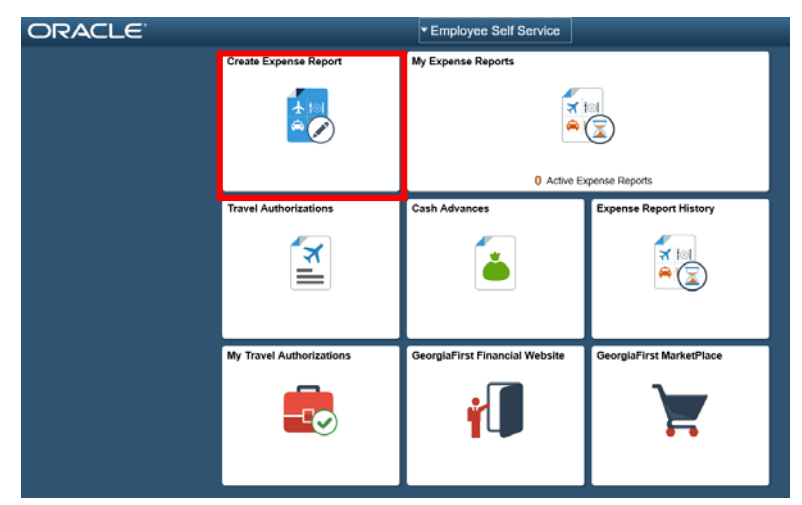

2. A list of Existing Expense Reports will display. Select an existing Expense Report.

People Soft

|                    | Copy from Existing Expense Report × |                                |            |         |  |                   |                        |            |  |  |  |
|--------------------|-------------------------------------|--------------------------------|------------|---------|--|-------------------|------------------------|------------|--|--|--|
|                    |                                     | From Date                      | þ8/15/2016 | <b></b> |  |                   |                        |            |  |  |  |
| To 11/15/2017 (if) |                                     |                                |            |         |  |                   |                        |            |  |  |  |
| Search             |                                     |                                |            |         |  |                   |                        |            |  |  |  |
| Expense Reports    |                                     |                                |            |         |  |                   |                        |            |  |  |  |
|                    | Report ID                           | Description                    |            |         |  | Business Purpose  | Status                 | Created    |  |  |  |
| Select             | 0000602395                          | Test                           |            |         |  | Attend Training   | Submitted for Approval | 11/08/2017 |  |  |  |
| Select             | 0000602394                          | Rock Eagle                     |            |         |  | Attend Conference | Submitted for Approval | 11/08/2017 |  |  |  |
| Select             | 0000602393                          | Test Printed ER and ACCTG      |            |         |  | Attend Conference | Submitted for Approval | 11/08/2017 |  |  |  |
| Select             | 0000602387                          | Test Mileage                   |            |         |  | Attend Conference | Pending                | 11/02/2017 |  |  |  |
| Select             | 0000572501                          | 2016 Georgia Summit Conference |            |         |  | Attend Conference | Paid                   | 09/26/2016 |  |  |  |

3. A custom javascript error message will display.

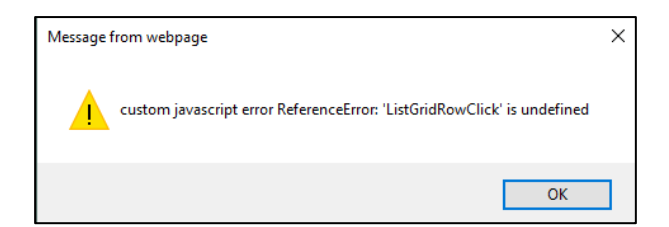

4. Click OK. The Create Expense Report page will display with the following error.

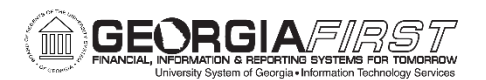

# People 5.2 ft

| < Expense Report                  |                                                                                                   | Expense Report                                                                                                    | Â | Q | 0 |
|-----------------------------------|---------------------------------------------------------------------------------------------------|----------------------------------------------------------------------------------------------------|---|---|---|
| Report NEXT<br>Celeste Wade 🕢     |                                                                                                   |                                                                                                    |   |   |   |
| General Information               |                                                                                                   |                                                                                                    |   |   |   |
| "Business Purpose                 |                                                                                                   | ØAttach Receipt                                                                                                    |   | 0 |   |
| "Description                      |                                                                                                   | @\$Accounting Defaults                                                                                                    |   | 0 |   |
| Destination Location<br>Reference | Q                                                                                                 | Creation Date 11/15/2017 Celeste Wade<br>Updated on 11/15/2017                                                                                                    |   |   |   |
| Expense Details                   |                                                                                                   |                                                                                                    |   |   |   |
| No expenses ha                    | Invalid row n<br>EX_SHEET_DIST<br>Ite program has called an object method with an invalid value f | umber -1 for class Rowset method GetRow.<br>SHEET_ID RowInsert PCPC363 Statement:12<br>or the row number parameter. The row number should be within the range of existing rows in the rowset | L |   |   |
| 👫 Quick-Fill                      | Use the PeopleCode Debugger or a Peop                                                             | leCode trace to determine the point of the error and correct the program.                                                                                                    |   |   |   |

5. Click OK and the error message remains. After clicking OK multiple times, the message goes away and a blank expense report displays.

| < Expense Report                                                     |   | Expense Report                                                                                                    | â | 9 | • |
|----------------------------------------------------------------------|---|----------------------------------------------------------------------------------------------------|---|---|---|
| Report NEXT<br>Celeste Wade ⊙                                        |   |                                                                                                    |   |   |   |
| General Information                                                  |   |                                                                                                    |   |   |   |
| "Business Purpose                                                    | • | @Attach Receipt                                                                                                    |   | 0 |   |
| *Description                                                         | 0 | and the second second |   |   |   |
| Reference                                                            | Q | Creation Date 11/15/2017 Celeste Wade<br>Updated on 11/15/2017                                                                                                    |   |   |   |
| Expense Details                                                      |   |                                                                                                    |   |   |   |
| No expenses have been entered  Add Expense  Add Expense  Add Expense |   |                                                                                                    |   |   |   |

Unfortunately, you will not be able to create an Expense Report from this page. Attempting to populate any field will generate the following javascript error message:

| < Expense Report                                                   |                 | Expense Report                                                                                                    | â | Q | ٢ |
|--------------------------------------------------------------------|-----------------|----------------------------------------------------------------------------------------------------|---|---|---|
| Report NEXT<br>Celeste Wade 🕑                                      |                 |                                                                                                    |   |   |   |
| General Information                                                |                 |                                                                                                    |   |   |   |
| "Business Purpose                                                  | Attend Meetings | @Attach Receipt                                                                                                    |   | 0 |   |
| *Description                                                       |                 | Accounting Defaults                                                                                                    |   | 0 |   |
| Reference                                                          | ٩               | Creation Date 11/15/2017 Celeste Wade<br>Updated on 11/15/2017                                                                                                    |   |   |   |
| Expense Details                                                    |                 | Substation Provide a set of the set of the s |   |   |   |
| No expenses have been entern + Add Expense Add Expense Add Expense | ed.             | Message from webpage ×<br>custom javascript error ReferenceError: "ListGridRowClick' is undefined<br>OK                                                                                                    |   |   |   |

KI9.2-74\_EX: Default Creation Method of Copy an Existing Report Causes Javascript Error in Fluid 3 Expense Report December 1, 2017

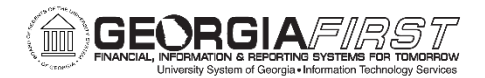

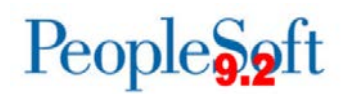

## **Functional Workaround:**

There are two functional workarounds for this issue:

1. If Default Creation Method is set to Copy an Existing Report, Create a Classic Expense Report by navigating to Employee Self-Service > Travel and Expenses > Expense Reports > Create.

You will be able to select An Existing Expense Report and create a new Expense Report without encountering an error.

2. Remove the Default Creation Method of Copy an Existing Expense Report. Set it to Open a Blank Report.

| Control Control Con | Celeste Wade |
|----------------------------------------------------------------------------------------------------|--------------|
| Employee Data Organizational Data User Defaults Bank Accounts Celeste Wade                                                                                                    |              |
| *Expense Report       Open a Blank Report       V         *Time Report       Open a Blank Report       V         *Travel Authorization       Copy From a Template       V                                                                                                    |              |

Then navigate to Employee Self-Service > Travel and Expenses > Expense Reports > Create to create a Classic Expense Report.

| ( Expanse Deport                                                        |               | Create Expense Report |  |
|-------------------------------------------------------------------------|---------------|-----------------------|--|
| 🕒 🛞 🧭 https://core.fpre.gafirst.usg.edu/psp/fpre/EMPLOYEE/ERP/c 🔎 = 🔒 C | Create/Modify | × 🖸 😌                 |  |
|                                                                         |               | •                     |  |

From the Quick Start menu, select An Existing Report and click GO.

| C Expense Report                                                                                                    | Create Expense Report | New Window   Help   Personatice Page                                                                                            |
|----------------------------------------------------------------------------------------------------|-----------------------|----------------------------------------------------------------------------------------------------|
| Create Expense Report                                                                                                    |                       | Save for Later   🔯 Summary and Submit                                                                                           |
| Celeste Wade @ *Business Purpose *Business Purpose *Report Description Reference Q Expenses @ Expenses @ Expenses B Expenses B Expen | Destination Location  | Guick Start Populate From GO<br>A Travit Authorization<br>A Travit Authorization<br>A Cristing Report<br>Entries from My Wallet |
|                                                                                                    |                       |                                                                                                    |

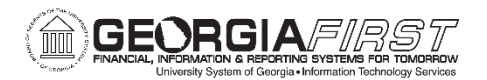

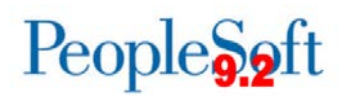

#### Select an existing expense report.

| C Expens    | se Report    |                   |                 |                 |       |                           | Create Exp |
|-------------|--------------|-------------------|-----------------|-----------------|-------|---------------------------|------------|
| Conv from E | visting Fr   | nense Report      |                 |                 |       |                           |            |
| From        | Date 08/15/2 | 2016 × 🖬          | To 11/15/201    | 7 31            | Searc | h                         |            |
| Expense Re  | ports        |                   |                 |                 |       |                           |            |
|             | Report ID    | Description       |                 | Business Purpos | e     | Status                    | Created    |
| Select      | 0000602395   | Test              |                 | Attend Training |       | Submitted for<br>Approval | 11/08/2017 |
| Select      | 0000602394   | Rock Eagle        |                 | Attend Conferen | ce    | Submitted for<br>Approval | 11/08/2017 |
| Select      | 0000602393   | Test Printed ER a | nd ACCTG        | Attend Conferen | ce    | Submitted for<br>Approval | 11/08/2017 |
| Select      | 0000602387   | Test Mileage      |                 | Attend Conferen | се    | Pending                   | 11/02/2017 |
| Select      | 0000572501   | 2016 Georgia Sur  | nmit Conference | Attend Conferen | ce    | Paid                      | 09/26/2016 |
| Return      |              |                   |                 |                 |       |                           |            |

A new Expense Report will be created and populated with the information from the original Expense Report without encountering an error.

| C Emplo                | yee Self Service                                         |    | Create E                      | xpense Report    |                      |               |             |               | ÷.            | Q           |        | 0 |
|------------------------|----------------------------------------------------------|----|-------------------------------|------------------|----------------------|---------------|-------------|---------------|---------------|-------------|--------|---|
| C                      |                                                          |    |                               |                  |                      |               |             | New V         | Mindow   Help | Personaliza | e Page |   |
| Create E               | kpense Report                                            |    |                               |                  |                      | Save for Late | r   🔯 Summa | ry and Submit | t             |             |        |   |
| Celeste Wad            | e 🛞<br>Business Purpose Attend Conference 🗸 🗸            |    | Restination Location EATONTON | 10               | ActionsCho           | ose an Action | ,           | GO            |               |             |        |   |
| -1                     | Report Description Rock Eagle                            |    | A Machinette                  |                  |                      |               |             |               |               |             |        |   |
|                        | Reference                                                | ι. | 7+ Addenments                 |                  |                      |               |             |               |               |             |        |   |
| Expenses<br>Expand All | 🛞<br>  Collapse All Add:   🌇 My Wallet (0)   🦸 Quick-Fil |    |                               |                  | Total                | 104.33        | USD         |               |               |             |        |   |
|                        | *Date *Expense Type                                      |    | Description                   | *Payment Type    |                      | "Amount       | *Currency   |               |               |             |        |   |
| *                      | 11/01/2017 Emp Breakfast                                 | Y  |                               | Cash             | ~                    | 6.00          | USD Q       | • •           |               |             |        |   |
|                        | *Balling Type internal                                   |    | E First or Last Day of Travel | Default Rate     | *Exchange Rate       | 1.00000000    | 0           |               |               |             |        |   |
|                        | *Location EATONTON                                       | Q  | Eff Receipt Split             | Non-Reimbursable | Base Currency Amount | 6.00          | USD         |               |               |             |        |   |
|                        | ) Accounting Details                                     |    |                               | I No Receipt     |                      |               |             |               |               |             |        |   |
| ÷                      | 11/02/2017 🙀 Emp Breakfast                               | ~  |                               | Cash             | V                    | 6.00          | USD Q       | ÐE            |               |             |        |   |
|                        | ADillion Tune Internal                                   |    | 254 characters remaining      |                  |                      |               |             |               |               |             |        |   |
|                        | "Location EATONTON                                       | Q  | Receipt Solt                  | 🖒 Default Rate   | *Exchange Rate       | 1.00000000    | 2           |               |               |             |        |   |
|                        |                                                          |    |                               | No Receipt       | base currency Amount | 6.00          | USD         |               |               |             |        |   |
|                        | » Accounting Details (g)                                 |    |                               |                  |                      |               |             |               |               |             |        |   |

### **Estimated Resolution:**

A service request has been submitted to Oracle and a fix will be provided in a future release.

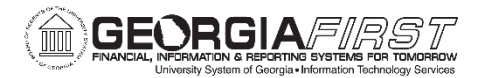

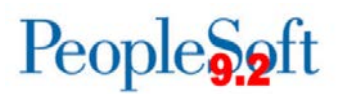

**MORE INFORMATION AND SUPPORT**: For business impact emergency issues, contact the ITS Helpdesk immediately at 706-583-2001 or 1-888-875-3697 (toll free within Georgia). For non-urgent issues, contact the ITS Helpdesk via the self-service support website at <a href="http://www.usg.edu/customer\_services">http://www.usg.edu/customer\_services</a>. (This service requires a user ID and password. E-mail <a href="http://www.usg.edu/customer\_service">http://www.usg.edu/customer\_services</a>. (This service requires a user ID and password. E-mail <a href="http://www.usg.edu/customer\_service">http://www.usg.edu/customer\_services</a>. (This service requires a user ID and password. E-mail <a href="http://www.usg.edu/customer\_service">http://www.usg.edu/customer\_services</a>.

**ADDITIONAL RESOURCES**: For information about ITS maintenance schedules or Service Level Guidelines, please visit <u>http://www.usg.edu/customer\_services/service\_level\_guidelines</u>. For USG services status, please visit <u>http://status.usg.edu</u>.